## Download af CD-Ord til din egen pc (skolelicens)

Gå ind på hjemmesiden: <u>www.download.mikrov.dk</u>

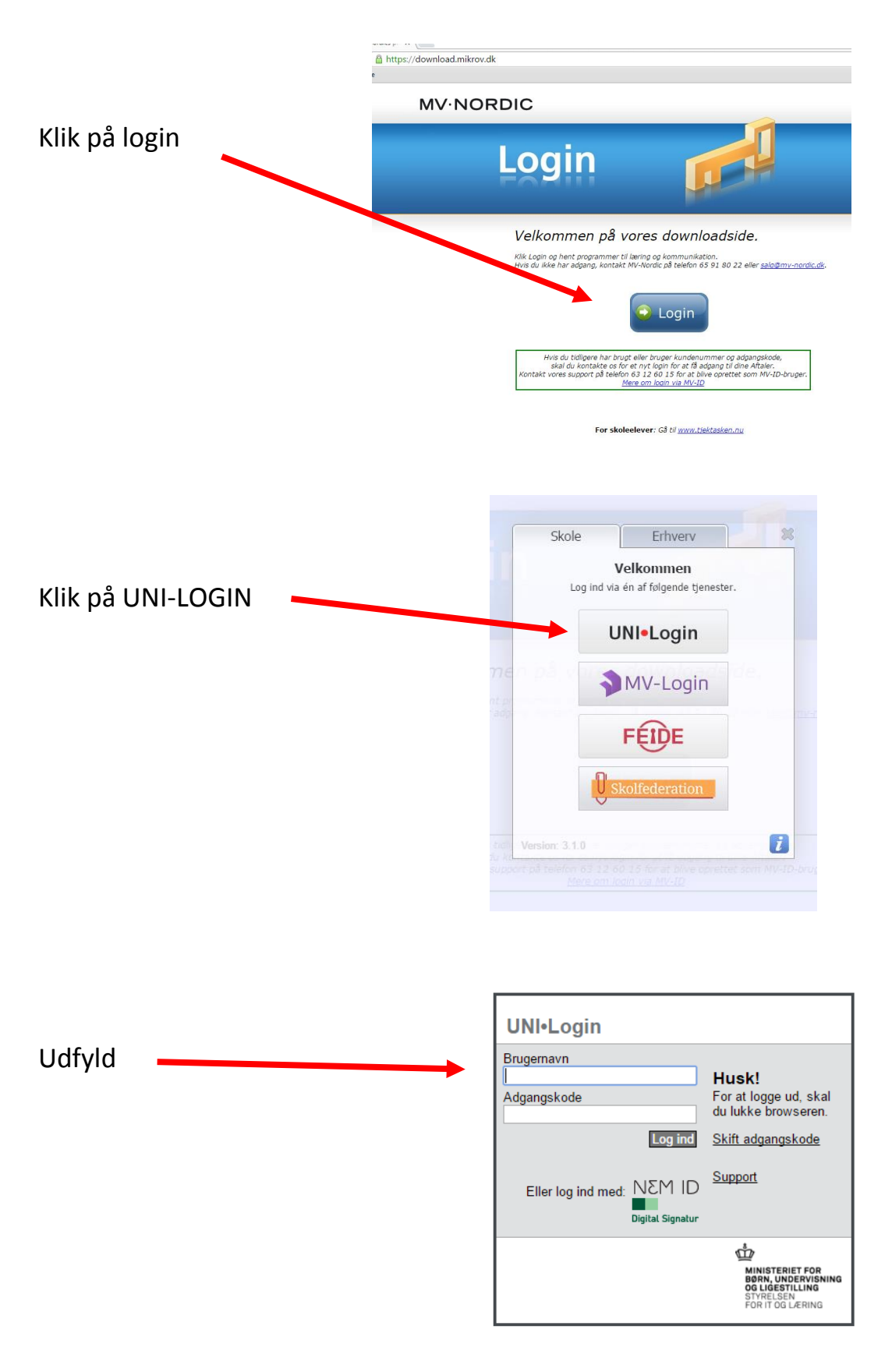

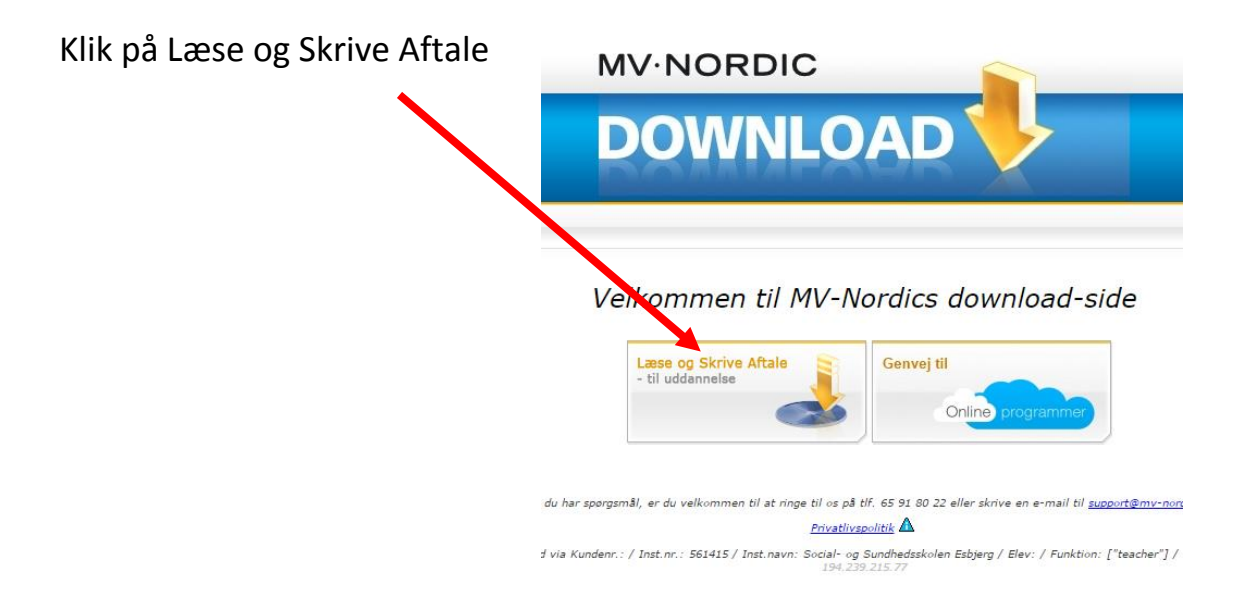

Download og installer først det øverste program, som er er vist med gul streg under,

Dernæst de tre programmer, som her er vist med rød streg under.

DOWNLOAD

**MV**·NORDIC

Forside Læse og Skrive aftale - til uddannelse

## Læse og Skrive Aftale - til uddagnelse

| Programmer                               | Version | Upload dato | Fil. 'ørrelse | <u> </u> |          |
|------------------------------------------|---------|-------------|---------------|----------|----------|
| CD-ORD 9 - inkl.Ordbog og<br>SkanRead    | 1.0.1   | 13-06-2016  | 842 1.8       | Download | Læs mere |
| CD-ORD 9 patch MSP<br>- til CD-ORD 9.0.0 |         | 13-06-2016  | 11 MB         | Download | Læs mere |
| CD-ORD 9 patch EXE<br>- til CD-ORD 9.0.0 |         | 13-06-2016  | 11 MB         | Download | Læs mere |
| Skandinavisk Sprogpakke                  | 1.0.1   | 23-06-2016  | 4,5 GB        | Download | Læs mere |
| Engelsk sprogpakke                       | 1.0.1   | 09-06-2016  | 1,2 GB        | Download | Læs mere |
| Tysk sprogpakke                          | 1.0.1   | 23-06-2016  | 942 MB        | Download | Læs mere |
| Fransk sprogpakke                        | 1.0.1   | 09-06-2016  | 859 MB        | Download | Læs mere |
| Spansk sprogpakke                        | 1.0.1   | 09-06-2016  | 1,6 GB        | Download | Læs mere |
| Claire patch MSP<br>- til Claire 3.0.0   |         | 13-06-2016  | 28 KB         | Download | Læs mere |
| Claire patch EXE<br>- til Claire 3.0.0   |         | 13-06-2016  | 140 KB        | Download | Læs mere |

## Velkommen til Læse og Skrive Aftale - til uddannelse

Her finder du programmerne på Læse og Skrive Aftale - til uddannelse.

Brug programmerne til at:

- Arbejde med læsning, skrivning og sprog (literacy).
  Inkludere ordblinde og tosprogede elever med oplæsning og ordforslag.
  Differentiere din undervisning og motivere med
- forskellige læringsstile.

## Læs mere om aftalen her

OBS! CD-ORD 8 og CD-ORD 9 I marts 2016 lancerede vi CD-ORD 9, som ikke kræver